| JABATAN KIMIA                                            | Kategori         | Arahan Kerja   |
|----------------------------------------------------------|------------------|----------------|
| PROSEDUR PENGENDALIAN                                    | Dokumen No.      | AK/JK.P/C/02   |
| PERALATAN FT-NMR ECX 400MHz<br>System IOEL BAGI ANALISIS | Tarikh   Semakan | 27.07.2018   1 |
| SAMPEL                                                   | Mukasurat:       | 1 daripada 10  |

# 1. TUJUAN

Tujuan prosedur ini ditubuhkan adalah untuk memberikan arahan yang jelas bagi langkah atau tatacara bagaimana menjalankan analisis sampel menggunakan peralatan JEOL NMR ECX 400MHz SYSTEM JOEL.

# 2. SKOP

Terpakai untuk pengguna dari Jabatan Kimia.

# 3. PROSEDUR ARAHAN

### 3.1 Dari log masuk ke 'connection'.

Hidupkan bekalan sumber kuasa di stesen kerja.

a) Taip Ctrl+Alt+Del di log masuk 'window'.

Username: delta

Password: \*\*\*\* (karakter yang dimasukkan berada dalam paparan 'asterisks')

- b) Klik dua kali pada ikon Delta setelah selesai log masuk.
- c) Delta 'Console window' akan terbuka.

| 💕 JEOL Delta v5.0                                                                             |    |
|-----------------------------------------------------------------------------------------------|----|
| File Options Acquire Process View Analyze Tools                                               |    |
| 20                                                                                            | Ø  |
|                                                                                               | V  |
|                                                                                               | A  |
| Delta NMR Processing and Control Software<br>v5.0-Beta (05-13-09 17:24 [build 521]) [Windows] |    |
| Copyright 1990-2009 by JEOL USA, Inc.<br>Non-released versions expire after 31 days.          | V. |
| 1                                                                                             |    |

# Delta console window

- d) Klik butang yang dibulatkan 🔒 seperti dalam rajah di atas.
- e) 'Window Spectrometer Control' akan terbuka.

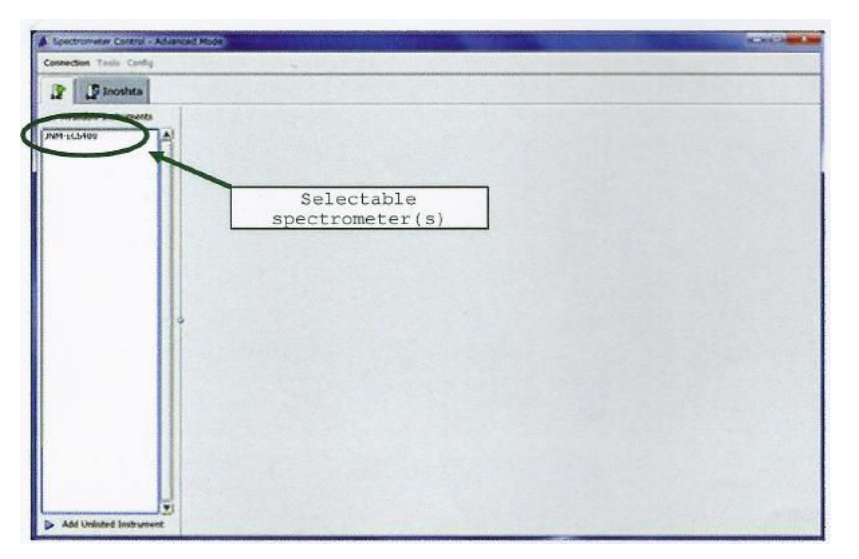

## SPECTROMETER CONTROL WINDOW

|      | JABATAN KIMIA                                            | Kategori         | Arahan Kerja   |
|------|----------------------------------------------------------|------------------|----------------|
| TINA | PROSEDUR PENGENDALIAN                                    | Dokumen No.      | AK/JK.P/C/02   |
| UIVI | PERALATAN FT-NMR ECX 400MHz<br>System loel bagi analisis | Tarikh   Semakan | 27.07.2018   1 |
|      | SAMPEL                                                   | Mukasurat:       | 2 daripada 10  |

Pilih paparan 'spectrometer' pada 'Spectrometer control window'. f)

| pectrometer Control - | Advanced Mode         |                                | 0.8    |
|-----------------------|-----------------------|--------------------------------|--------|
| nection Tools Confid  | And the second second |                                |        |
|                       |                       |                                |        |
|                       | -                     |                                |        |
| Available Instruments | Cornect               |                                |        |
| -wool                 | Name                  | A JNM-WOOI                     | v5.0.4 |
| pc106<br>pcg61        | Status                | This spectrometer is AVAILABLE |        |
|                       | Field Strength        | 9.389766[T] ~ 400[MHz]         |        |
|                       | Queur Status          | IDLE                           |        |
|                       | C management          |                                |        |
|                       | 1 D Click here to rev | eal more information           |        |
|                       |                       |                                |        |
|                       |                       |                                |        |
|                       |                       |                                |        |
|                       |                       |                                |        |
|                       |                       |                                |        |
|                       |                       |                                |        |
|                       |                       |                                |        |
|                       |                       |                                |        |
|                       | 1                     |                                |        |
|                       |                       |                                |        |
|                       |                       |                                |        |
|                       |                       |                                |        |
|                       |                       |                                |        |
|                       |                       |                                |        |
|                       |                       |                                |        |
|                       |                       |                                |        |
|                       |                       |                                |        |

g) Klik butang 'connection' 🖶 Connect dan tukar kepada 'authentication window' pengguna.

|          |         | Authenticatio | n                 |
|----------|---------|---------------|-------------------|
|          | Please  | enter your    | login information |
| Name     | Account | name require  | d 🔻               |
| Password |         |               |                   |
| Con      | nect    | Own           | Cancel            |

User authentication window

h) Taip nama pengguna dan kata kunci.

Nama pengguna: delta

Kata kunci: \*\*\*\* (karakter yang dimasukkan berada dalam paparan 'asterisks')

- Klik butang Own i)
- 'Window' paparan akan bertukar seperti di bawah. j)

| Connection Tools Config Shims Samples                                                                                                    |               | -                                                               | -      |                                                                              |                                                    |              |               |                     |             |
|----------------------------------------------------------------------------------------------------|---------------|-----------------------------------------------------------------|--------|------------------------------------------------------------------------------|----------------------------------------------------|--------------|---------------|---------------------|-------------|
| Inoshita                                                                                                    |               |                                                                 |        |                                                                              |                                                    |              |               |                     |             |
| Dier: cossie<br>Domer                                                                                                    | Status        | Sample:<br>Jos:<br>Method:<br>Action: I<br>Collected:<br>Tarve: | idle   |                                                                              | Current to                                         | ning informa | son for Pio   | be is missing o     | . (         |
| 4 - 1 In Sampe Contral: O Load                                                                                                    | 2 Interactive | 1                                                               |        |                                                                              |                                                    |              |               | Athibi              | 74 AJQ3 SIX |
| No. A Sample Name Solvest                                                                                                    | Slot          | Nind                                                            | Stared | Verfied                                                                      | Erner                                              | Ont          | er   {        | Last Load           | T           |
| NONE 6                                                                                                    | 0             | Liquids #                                                       | 1      | ()                                                                           |                                                    | delta        |               | ever                | 10          |
| ien using the auto sam                                                                                                    | ple           |                                                                 |        |                                                                              |                                                    |              |               |                     |             |
| hen using the auto sam<br>hanger                                                                                                    | ple           |                                                                 |        |                                                                              | -                                                  |              |               |                     |             |
| hen using the auto sam<br>hanger<br>1<br>(1 <sup>332</sup> )                                                                                                 | ple           |                                                                 |        | [                                                                            | Create a                                           | Jab          | lipdate Ist   | 65                  |             |
| nen using the auto sam<br>nanger                                                                                                    | ple           |                                                                 |        | ister a title fo                                                             | Create a<br>the new je                             | Jab 1        | lipitete Job  | 60                  |             |
| hen using the auto sam<br>nanger<br>J<br>(0 <sup>000</sup> )<br>(0<br>0<br>0<br>0<br>0<br>0<br>0<br>0<br>0<br>0<br>0<br>0<br>0<br>0<br>0<br>0<br>0<br>0<br>0 | ple           |                                                                 |        | Ster a tile for                                                              | Draste a<br>the new je                             | Jak b:       | lipet.ite Job | 46                  |             |
| hen using the auto sam<br>hanger                                                                                                    | ple           |                                                                 |        | lister a tille for<br>tern Job<br>Kidd file Job Jä<br>Sonhr if re<br>Jahnays | Droste a<br>the new je<br>to the bitici<br>cessary | Job<br>b:    | lipitate Job  | (1)<br>Creats a Jub |             |

After completion of user authentication

# 3.2 Penyediaan sampel

a) Masukkan tiub sampel pada pemegang dan rotor sampel.

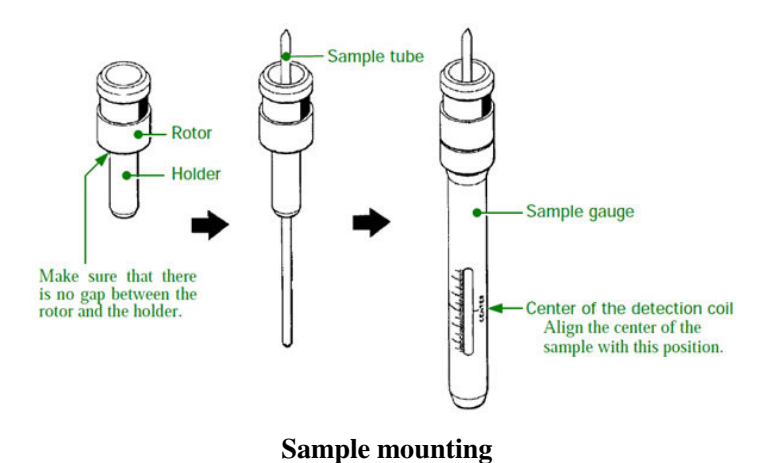

b) Letak set tiub sampel pada pemegang dan rotor sampel supaya tiub boleh terapung di dalam SCM.
 Ketika menggunakan 'auto-sample changer', sila masukkan tiub ke dalam slot.

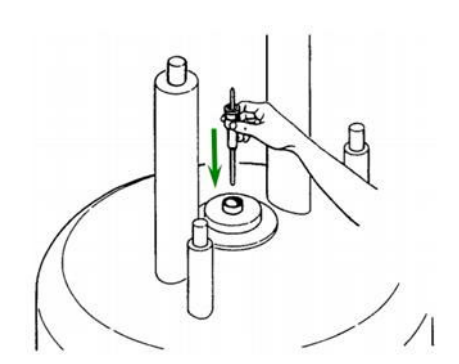

Setting the sample tube unit on the SCM

## Notis penting:

- Sebelum membuat sampel terapung di dalam SCM, pastikan udara terapung keluar.
- Pastikan tiada sampel di dalam SCM.
- Dilarang memasukkan tiub kaca atau pemegang dan rotor yang kosong.

# 3.3 Persiapan untuk pengukuran

(a) Cipta definisi sampel

Definisi sampel adalah:

Kondisi sampel yang hendak diukur.

1. Klik butang 🜵 untuk mencipta definisi sampel yang baru. (lihat gambar rajah dibawah).

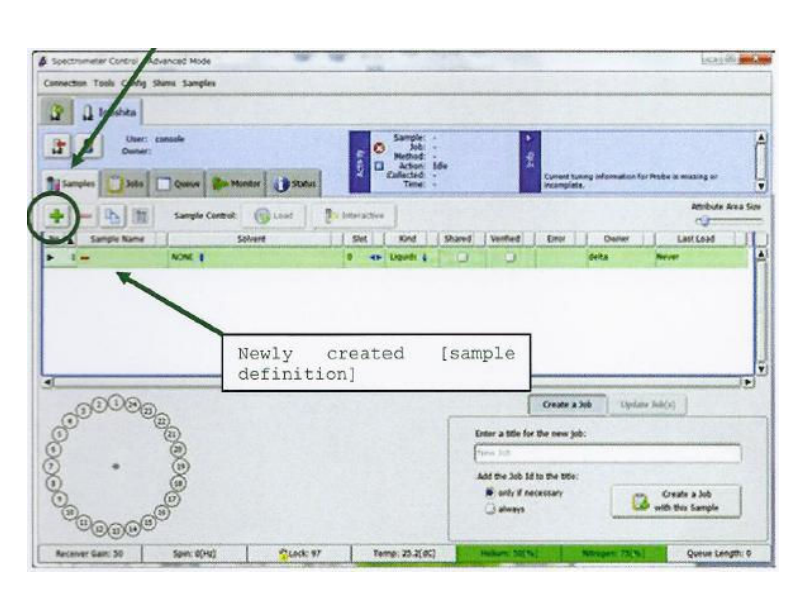

**Creating sample definitions** 

Butiran parameter terpapar di dalam definisi sampel.

| +                 | Sample Control: | is is | deractiv |            |        |          |       |       | Attribute Area | 5 |
|-------------------|-----------------|-------|----------|------------|--------|----------|-------|-------|----------------|---|
| No. 🛦 Sample Name | Solvent         | TI    | Slot     | Kind       | Shared | Verified | Error | Owner | Last Load      | Ĩ |
| ► 1=              | NONE \$         | 1     | 0 -      | Liquids \$ | 0      | 0        |       | delta | Never          | Ĩ |

| Item        | Huraian                                                                  |
|-------------|--------------------------------------------------------------------------|
| 4           | Tambah definisi sampel                                                   |
| -           | Buang definisi sampel                                                    |
| Nama sampel | Arbitrari (digunakan sebagai nama yang akan disimpan)                    |
| 'Solvent'   | Pilih 'solvent'. Pilih slot sampel (jika pengubah sampel auto digunakan) |
| Slot        | Pilih slot sampel. (jika pengubah sampel auto digunakan)                 |

| JABATAN KIMIA                                            | Kategori         | Arahan Kerja   |
|----------------------------------------------------------|------------------|----------------|
| PROSEDUR PENGENDALIAN                                    | Dokumen No.      | AK/JK.P/C/02   |
| PERALATAN FT-NMR ECX 400MHz<br>SYSTEM JOEL BAGI ANALISIS | Tarikh   Semakan | 27.07.2018   1 |
| SAMPEL                                                   | Mukasurat:       | 5 daripada 10  |

(b) Cipta 'job'

'Job' adalah:

Satu proses mengenal pasti kondisi untuk menjalankan ukuran NMR.

| Spectrometer Control - Advanced Mode                                                                                                    |                                                                                                    |                                                        | [oite                                          |        |
|----------------------------------------------------------------------------------------------------|----------------------------------------------------------------------------------------------------|--------------------------------------------------------|------------------------------------------------|--------|
| Connection Tools Canilig Shana Samples                                                                                                    | 1                                                                                                    |                                                        |                                                | 25.1   |
| 1 Inashes                                                                                                    | 1                                                                                                    |                                                        |                                                |        |
| Cher: Sela<br>Dener: deta                                                                                                    | Sompler - Jan - Jan                                                                                                    | r in                                                   |                                                | ŕ      |
| Jangtes Date Quere De Honer () 35                                                                                                    | ans Content :                                                                                                    | Current save                                           | ginformation for Proba is making or            | 5      |
| + - 1 IT Sample Control ( Load                                                                                                    | 20 Interactive                                                                                                    |                                                        | Attribute Area                                 | a Size |
| stand sums frances                                                                                                    | and the subscription of the subscription of th |                                                        |                                                |        |
| te jaj Sanda kena i Solvet<br>▶ I = YEST Okonforn-Di≱                                                                                             | i Stet i Ged<br>i de Urante i                                                                                                    | aved vuelled tree                                      | Durfat LaitLead<br>data Neywr                  | -      |
| to jaj sandu turne i Solvet                                                                                                    | i sire i sori i<br>i de junife i                                                                                                    |                                                        | Owar Strong                                    |        |
| Im [a] Sample Norma     Solvert       Im [a] Sample Norma     Solvert       Im [a] Sample Norma     Solvert       Im [a] Sample Norma     Solvert | i sie i oo                                                                                                    | Contraction of the second                              | Diver Lattad<br>ddfa Nove<br>6 Update Sob(s)   |        |
| th   a) Sample Norma   Solvert<br>► I == TEST ObserfameD \$                                                                                       | I die   dee                                                                                                    | Core a 20<br>Core a 20<br>Deter a tille for the new ye | Diver Lattend<br>ddfa Nover<br>6 Update Sob(s) |        |

SPECTROMETER CONTROL WINDOW

2. 'Window' akan bertukar kepada tab 'Job.

| Spectrometer Control - Advanced | Mode                                                                                                    | LGR/BR MR                                                      |
|---------------------------------|----------------------------------------------------------------------------------------------------|----------------------------------------------------------------|
| annection Tools Canfig          | in the second statement of the second statement of the |                                                                |
| P P Incohes                     |                                                                                                    |                                                                |
| - Uner deta                     | Sample -                                                                                                    | •                                                              |
| ) j Sampler                     | ne Ba Munter Status                                                                                                    | Connect Survey information for Probe is missing or<br>mempion. |
| tere tota                       | I constations I among                                                                                                    | Sict   Kind   Preparation   Comment                            |
| Service Section 1               | 1637 Oliveratives D                                                                                                    | a Liquido 180.6                                                |
|                                 |                                                                                                    |                                                                |
|                                 | J.                                                                                                    |                                                                |
|                                 |                                                                                                    | •                                                              |
|                                 | Proton Carbon COSY DEPT                                                                                                    | Add Experimen                                                  |
|                                 | Acadable Hethods                                                                                                    | 200 Rarameters                                                 |
|                                 | epsy                                                                                                    | allow printing * to PCF \$                                     |
|                                 | COPT                                                                                                    | - sravit *                                                     |
|                                 | HANDC                                                                                                    |                                                                |
|                                 | NOEST                                                                                                    | A                                                              |
|                                 | ADESY                                                                                                    |                                                                |
|                                 | edited DEPT                                                                                                    |                                                                |
|                                 |                                                                                                    | Policy Channel and Annual Annual                               |
|                                 |                                                                                                    | Sect Streem and Wrend the                                      |
| 38150                           | + 0 2                                                                                                    | 🔶 — 🔥 🚯 🕨 Submit Job                                           |
| second design of the second     |                                                                                                    |                                                                |

Jobs tab

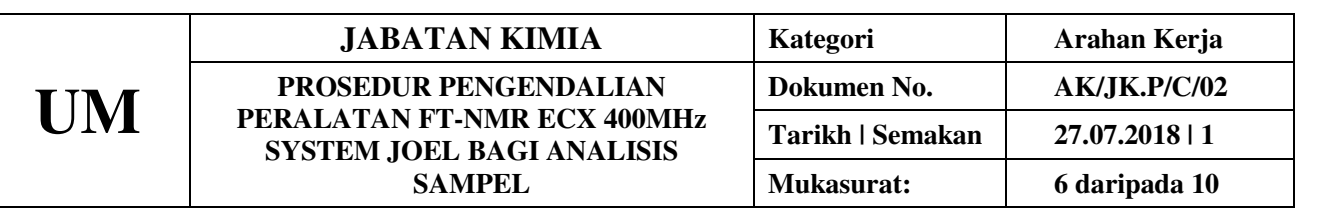

# 3.4 Pengukuran 1H

a) Klik butang Add Experiment untuk memilih 'pulse sequence'.

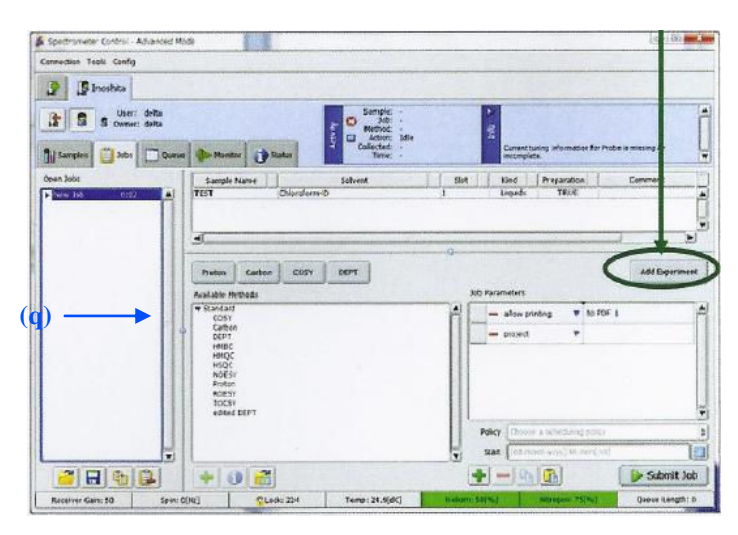

Selecting a pulse sequence

b) Pilih 'basic/proton.jxp.' (sekiranya tidak dijumpai, cari dengan klik dua kali butang

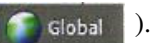

| the second state of the second state of the se |                                                                          |
|----------------------------------------------------------------------------------------------------|--------------------------------------------------------------------------|
| V 🗇 🔿                                                                                                    |                                                                          |
| Inoshita - Authenticated as delta          1d         2d         3d         visit         vingle_pulse         carbon.pp         dopt.pp         nos_id.pp         pattors.pp         torsy_id.pp         torsy_id.pp         b nossy                                                                                                    |                                                                          |
|                                                                                                    | Thoshika - Authrebicated as delta  Id  Id  Id  Id  Id  Id  Id  Id  Id  I |

c) Pengukuran akan dimulakan dengan klik butang

Submit Job

### Nota:

Penyediaan sampel, penciptaan definisi sample, penciptaan kerja and pengukuran telah dijelaskan. Tersebut merupakan prosedur asas bagi pengukuran menggunakan Delta V5. Prosedur ini hendaklah digunakan untuk melancarkan proses pengukuran.

# 3.5 1H data processing

Apabila pengukuran NMR telah selesai, keputusan pengukuran akan dipamerkan pada skrin.

- a) Pemilihan 'peak'
- 1. Pilih butang 🔔 pada 'toolbar' untuk menentukan 'threshold'

| 94,5e840628.07                   |                  |  |
|----------------------------------|------------------|--|
| paper language and the land land | <mark>_‡‡</mark> |  |
|                                  | <b>1</b>         |  |

i. Pengesanan automatik

Pemilihan 'peak' dilakukan dengan klik butang 🔞

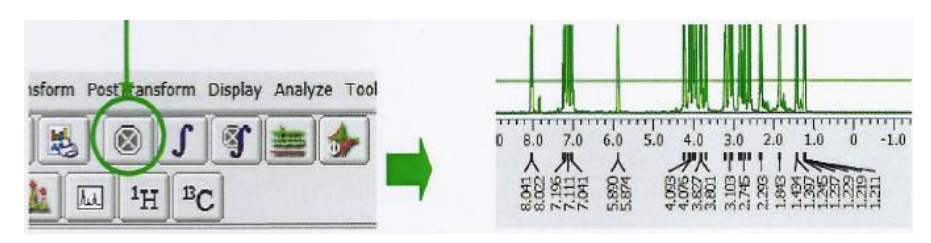

After peak picking

- 2. Integrasi
  - i. Pengesanan automatik

1. Lengkung integral boleh didapati secara automatik dengan klik butang 🧊

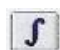

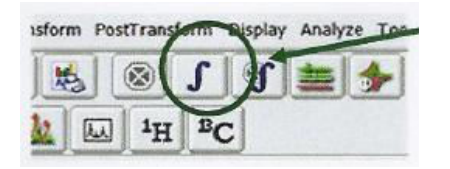

| JABATAN KIMIA                                            | Kategori         | Arahan Kerja   |
|----------------------------------------------------------|------------------|----------------|
| PROSEDUR PENGENDALIAN                                    | Dokumen No.      | AK/JK.P/C/02   |
| PERALATAN FT-NMR ECX 400MHz<br>System IOEL BAGI ANALISIS | Tarikh   Semakan | 27.07.2018   1 |
| SAMPEL                                                   | Mukasurat:       | 8 daripada 10  |

- ii. Menambah dan memadam lengkung integral pilihan
  - 1. Untuk melukis lengkungan integral secara berasingan, pilih butang 👔 pada 'toolbar'
  - 2. Lengkungan integral boleh dibuat dengan menarik bahagian pilihan pada paksi X.

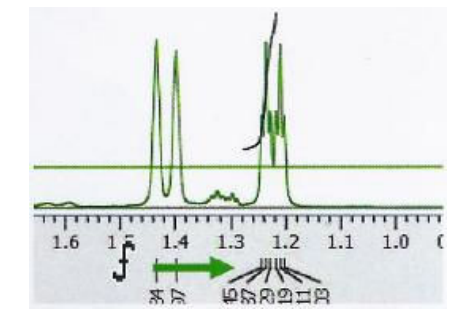

Dragging right and left

- iii. Menyimpan data yang telah diproses
  - 1. Pilih 'File' dari 'pull-down' pada 'window' pemproses 1D.
  - 2. Data boleh disimpan dengan menggunakan 'Save as'.

### 3.6 Mencetak data

Klik butang 🛃 untuk membuka 'printing option window'.

| Canon LBP5970/5975                                                     | Microsoft XPS Documen |
|------------------------------------------------------------------------|-----------------------|
| States<br>Location<br>Comment                                          | Find Printer-         |
| <b>race Rente</b><br>G. All<br>C. Selector C. Dynami Piete<br>C. Piger | Number of gaples:     |
|                                                                        | 1 1 2 2 3 3           |

# 3.7 Pengukuran 13C

- a) Pengukuran
  - i. Cipta 'job' baru atau tambah parameter pada 'job' yang telah tersedia.

a. Klik butang Add Experiment untuk memilih 'basic/carbon.jxp.'

b. Sekiranya tidak dijumpai, cari dengan klik dua kali butang

Global

Submit Job

- ii. Tukar parameter sebagaimana yang dikehendaki
- iii. Pengukuran akan dimulakan dengan klik butang

b) Pemprosesan data

Lakukan pemprosesan bagi spektrum yang diperoleh.

Ikut prosedur yang sama sebagaimana 1H:

- Pembetulan fasa
- Seting rujukan
- Pemilihan 'peak'

# 3.8 Pengukuran DEPT

- a) Pengukuran
  - i. Cipta 'job' baru atau tambah parameter pada 'job' yang telah tersedia.

a. Klik butang Add Experiment untuk memilih 'basic/dept.jxp.'

b. Sekiranya tidak dijumpai, cari dengan klik dua kali butang 🧊 Global

ii. Tukar parameter sebagaimana yang dikehendaki.

[Pulse] tab: selection\_angle=135[deg]

Parameter diatas boleh diubah kepada 45[deg], 90[deg], atau 135[deg].

iii. Pengukuran akan dimulakan dengan klik butang 🕟 Submit Job

## 3.9 Lokasi simpan data

- a) Membuka data terdahulu
  - i. Klik butang 🚰 pada 'console window' [delta].

|                                                                                                    |   | & File Browser                                        |                                                                                                    |                             |
|----------------------------------------------------------------------------------------------------|---|-------------------------------------------------------|----------------------------------------------------------------------------------------------------|-----------------------------|
|                                                                                                    |   | File Options Go 🔗 Favorite Files                      |                                                                                                    |                             |
|                                                                                                    |   | - Cata                                                | V 4 3                                                                                                    |                             |
| D JEOL Delts V5.0.2                                                                                             |   | * FLACES                                              | TEST_proton-1<br>TEST_proton-2<br>TEST_proton-3<br>TEST_proton-4                                                              |                             |
|                                                                                                    | 0 | Date<br>Ozsitep                                       | TIST_protons<br>TIST_protons<br>TIST_protons<br>TIST_protons<br>TIST_protons                                                  |                             |
| Delia NSE Frommaning and Control Software                                                                       |   | Decements     OFVEES     Oak Drives     Dats Services |                                                                                                    |                             |
| <pre>05.0.3 [kthole]<br/>Copyright 1990-2012 by JSUL RENEWAYLE, Inc.<br/>License Vill Expire: 30-308-2014</pre> | 7 | Speakamenna<br>+ Revoluties                           | <ul> <li>●).</li> <li>10 - 16384c, 274k - 53) - R - 64t, - 84ta ⊕ In<br/>Revuedo 14-3M-2514 (1:1745 / Creation 14)</li> </ul> | oshta<br>-301-2014 (41,7:03 |

Delta console window and file browser window

| JABATAN KIMIA                                            | Kategori         | Arahan Kerja   |
|----------------------------------------------------------|------------------|----------------|
| PROSEDUR PENGENDALIAN                                    | Dokumen No.      | AK/JK.P/C/02   |
| PERALATAN FT-NMR ECX 400MHz<br>System IOEL BAGI ANALISIS | Tarikh   Semakan | 27.07.2018   1 |
| SAMPEL                                                   | Mukasurat:       | 10 daripada 10 |

- ii. 'Window' pelayar fail akan muncul.
- iii. Klik butang 😂 Data
- iv. Data yang dipilih akan dibuka dengan klik butang

Apabila lokasi menyimpan untuk data tertentu diubah, nyatakan lokasi berlainan. Data yang dipamerkan pada skrin akan disimpan di fail

# 4. PROSEDUR BERKAITAN

Instrument Usage/Service Application Procedure GP-I-001

# 5. RUJUKAN SEMAKAN

| SEMAKAN | DISEDIAKAN                                      | DISEMAK        | TARIKH     | CATATAN          |
|---------|-------------------------------------------------|----------------|------------|------------------|
| 1       | Dara Fiona Mohamad<br>Sugakumar A/L<br>Varuthan | Fateh Ngaliman | 27.07.2018 | Isu kali pertama |

|                                                                                             | CHEMISTRY DEPARTMENT            | Category       | Work Instruction |
|---------------------------------------------------------------------------------------------|---------------------------------|----------------|------------------|
| UM PROSEDURE FOR EQUIPMENT<br>HANDLING FT-NMR ECX 400MHz<br>SYSTEM JOEL FOR SAMPLE ANALYSIS | PROSEDURE FOR EOUIPMENT         | Document No.   | AK/JK.P/C/01-BI  |
|                                                                                             | Date   Revision                 | 31.07.2018   1 |                  |
|                                                                                             | SYSTEM JOEL FOR SAMPLE ANALYSIS | No. of pages:  | 1 of 10          |

# 1. PURPOSE

The purpose of this procedure established is to provide clear instructions for steps or orders on how to run sample analysis using JEOL NMR ECX 400MHz SYSTEM JOEL equipment.

# 2. SCOPE

Applied for user from Chemistry Department.

### 3. INSTRUCTIONS PROCEDURE

### **3.1 Delta STARTUP AND CONNECTION**

- a) Air Compressor ON mode.
- b) Type Ctrl + Alt + Delete at a time.

Username: delta

Password: delta (displayed as asterisks (\*\*\*\*\*)).

- c) Double-click the Delta icon on the desktop.
- d) The Delta console window opens.

| - 🗆 🖬 |
|-------|
|       |
| O     |
|       |
| 4     |
| -     |
|       |
|       |

# Delta console window

- e) Click the circled button
- indicated in the figure below.
- f) The "Spectrometer control" window opens.

| Controller Control - Advanced                                                                                   |                 | A DESCRIPTION OF THE OWNER OF THE OWNER OF THE OWNER OF THE OWNER OF THE OWNER OF THE OWNER OF THE OWNER OF THE |
|----------------------------------------------------------------------------------------------------|-----------------|----------------------------------------------------------------------------------------------------|
| strection Tanks Carily                                                                                          |                 | Constanting of the second second                                                                                |
| a management of                                                                                                 |                 |                                                                                                    |
| and another                                                                                                    |                 |                                                                                                    |
| The second second second second second second second second second second second second second second second se |                 |                                                                                                    |
|                                                                                                    |                 |                                                                                                    |
| M-1C5400                                                                                                    |                 |                                                                                                    |
|                                                                                                    |                 |                                                                                                    |
|                                                                                                    |                 |                                                                                                    |
|                                                                                                    | Coloctable      |                                                                                                    |
|                                                                                                    | Serectable      |                                                                                                    |
|                                                                                                    | spectrometer(s) |                                                                                                    |
|                                                                                                    |                 |                                                                                                    |
| 1113                                                                                                    |                 |                                                                                                    |
|                                                                                                    |                 |                                                                                                    |
|                                                                                                    |                 |                                                                                                    |
|                                                                                                    |                 |                                                                                                    |
|                                                                                                    |                 |                                                                                                    |
|                                                                                                    |                 |                                                                                                    |
|                                                                                                    |                 |                                                                                                    |
|                                                                                                    |                 |                                                                                                    |
|                                                                                                    |                 |                                                                                                    |
|                                                                                                    |                 |                                                                                                    |
|                                                                                                    |                 |                                                                                                    |
|                                                                                                    |                 |                                                                                                    |
|                                                                                                    |                 |                                                                                                    |
|                                                                                                    |                 |                                                                                                    |
|                                                                                                    |                 |                                                                                                    |
| 110                                                                                                    |                 |                                                                                                    |
|                                                                                                    |                 |                                                                                                    |
|                                                                                                    |                 |                                                                                                    |

SPECTROMETER CONTROL WINDOW

| <b>CHEMISTRY DEPARTMENTUM</b> PROSEDURE FOR EQUIPMENT<br>HANDLING FT-NMR ECX 400MHz<br>SYSTEM JOEL FOR SAMPLE ANALYSIS | CHEMISTRY DEPARTMENT            | Category       | Work Instruction |
|----------------------------------------------------------------------------------------------------|---------------------------------|----------------|------------------|
|                                                                                                    | PROSEDURE FOR EQUIPMENT         | Document No.   | AK/JK.P/C/01-BI  |
|                                                                                                    | Date   Revision                 | 31.07.2018   1 |                  |
|                                                                                                    | SYSTEM JOEL FOR SAMPLE ANALYSIS | No. of pages:  | 2 of 10          |

g) Select a spectrometer displayed in the "Spectrometer Control " window.

| Spectrometer Control - Advor | soed Mode              |                                | (a)@   |
|------------------------------|------------------------|--------------------------------|--------|
| meeten Tools Config          |                        |                                |        |
| 2                            |                        |                                |        |
| Available Instruments        | Cornect                |                                |        |
| -wooi                        | Name                   | A JIM-WOOT                     | v5.0.4 |
| pc106<br>pcg61               | Status                 | This spectrometer is AVAILABLE |        |
|                              | Field Strength         | 9.389766[T] ~ 400[MHz]         |        |
|                              | Queue Status           | IDLE                           |        |
|                              | A Do Circle have to ma | al more information            |        |
| 11                           | L P COUNT O RD         |                                |        |
|                              |                        |                                |        |
|                              |                        |                                |        |
| 11                           |                        |                                |        |
| - 11                         |                        |                                |        |
| - 11                         |                        |                                |        |
| 11                           |                        |                                |        |
| 11                           |                        |                                |        |
|                              |                        |                                |        |
|                              |                        |                                |        |
| 11                           |                        |                                |        |
| U                            |                        |                                |        |
| T                            |                        |                                |        |
|                              |                        |                                |        |

h) Clicking the connection button 🕴 connect switches to the "User Authentication" window.

|          | Authentication                      |
|----------|-------------------------------------|
|          | Please enter your login information |
| Name     | Account name required               |
| Password |                                     |
| Cor      | mect Own Cancel                     |

### User authentication window

- i) Type the user name and the password.
  - Name delta
  - Password: delta ( displayed as asterisks ( \*\*\*\*\* )

Kata kunci: \*\*\*\* (karakter yang dimasukkan berada dalam paparan 'asterisks')

- j) Click the **Own** button.
- k) The window view changes as shown below.

| Spectrometer Control                         | Advenced Mode | and the second second | Contraction of the local division of the local division of the loc |                                                             |        |                                                                    |                                                        |                   | 100                                                |             |
|----------------------------------------------|---------------|-----------------------|----------------------------------------------------------------------------------------------------|-------------------------------------------------------------|--------|--------------------------------------------------------------------|--------------------------------------------------------|-------------------|----------------------------------------------------|-------------|
| Connection Tools Confi                       | Shins Samples |                       | 1                                                                                                    |                                                             | -      | 1                                                                  | -                                                      |                   |                                                    |             |
| 1 Inoshita                                   |               |                       |                                                                                                    |                                                             |        |                                                                    |                                                        |                   |                                                    |             |
| Tanpirs Com                                  | cossale       | In Monitor            | Active P                                                                                                    | Sample:<br>Jos:<br>Method:<br>Actor:<br>Collected:<br>Time: | idie   | i                                                                  | Current to                                             | uning information | for Probe is making or                             | Ĺ           |
|                                              | Sample Con    | ant: @ 1994           | 1 Interactive                                                                                                    | 1                                                           |        | 7.1                                                                |                                                        |                   | ANDUS                                              | e Area Size |
| No. a Sample Name                            | 11            | Selvest               | slot                                                                                                    | Ned                                                         | Shared | Verfied                                                            | Erner                                                  | Owner             | Lest Load                                          | T           |
|                                              | NOVE &        |                       | 0 40                                                                                                    | Lanada a                                                    |        |                                                                    |                                                        | dates             | Menar                                              | A           |
|                                              |               |                       |                                                                                                    |                                                             |        |                                                                    |                                                        |                   |                                                    |             |
| ien using<br>langer                          | the au        | ito sample            |                                                                                                    |                                                             |        |                                                                    |                                                        |                   |                                                    |             |
| hen using<br>hanger                          | the au        | ito sample            |                                                                                                    |                                                             |        | 1                                                                  | Create a                                               | Job Upd           | Later Sold(1)                                      |             |
| nen using<br>nanger<br>•                     | the au        | ito sample            |                                                                                                    |                                                             |        | Tuber a tille fe                                                   | Dreate a                                               | Jak Upd           | lahu 356(1)                                        |             |
| nen using<br>nanger<br>1<br>0<br>0<br>0<br>0 | the au        | ito sample            |                                                                                                    |                                                             | ľ      | (<br>Inter a tille fo                                              | Create a                                               | Job Upd           | aha (kb(s)                                         |             |
| hen using<br>hanger                          | the at        | ito sample            |                                                                                                    |                                                             | i      | (Ner a title fr<br>Nor Jab<br>Rds Ne Jab<br>Sontr if et<br>Jahnays | Create a<br>r the new je<br>f to the billo<br>scassary | Jak Upd<br>b:     | circuite a bio<br>Create a bio<br>Port this Sample |             |

After completion of user authentication

|      | CHEMISTRY DEPARTMENT            | Category        | Work Instruction |
|------|---------------------------------|-----------------|------------------|
| TINA | PROSEDURE FOR EOUIPMENT         | Document No.    | AK/JK.P/C/01-BI  |
| UIVI | HANDLING FT-NMR ECX 400MHz      | Date   Revision | 31.07.2018   1   |
|      | SYSTEM JOEL FOR SAMPLE ANALYSIS | No. of pages:   | 3 of 10          |

### **3.2 SAMPLE PREPARATION**

a) Mount the sample tube on the sample rotor and the holder.

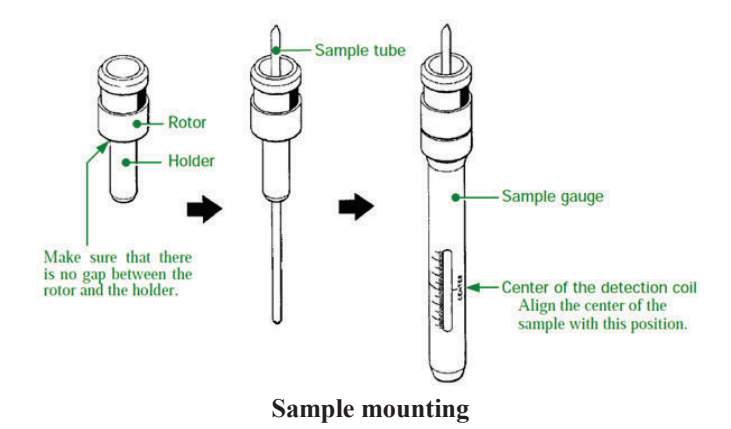

b) Set the sample tube set in the sample rotor and holder so that it floats in the SCM.#When using the auto-sample changer, place the tube in the slot.

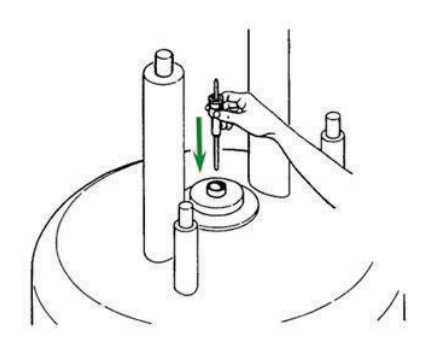

Setting the sample tube unit on the SCM

### **IMPORTANT NOTICE :**

- Before making the sample float in the SCM, check that floating air emerges.
- Check that no sample is inside the SCM.
- Do not insert a bare glass tube or the empty rotor and holder.

|      | CHEMISTRY DEPARTMENT            | Category        | Work Instruction |
|------|---------------------------------|-----------------|------------------|
| TINA | PROSEDURE FOR EOUIPMENT         | Document No.    | AK/JK.P/C/01-BI  |
| UIVI | HANDLING FT-NMR ECX 400MHz      | Date   Revision | 31.07.2018   1   |
|      | SYSTEM JOEL FOR SAMPLE ANALYSIS | No. of pages:   | 4 of 10          |

# **3.3 PREPARATION FOR MEASUREMENT**

(a) Creating Sample Definitions

A sample definition is: Conditions of a sample to be measured.

1. Click the 🛃 button to create a new sample definition ( see the figure below ).

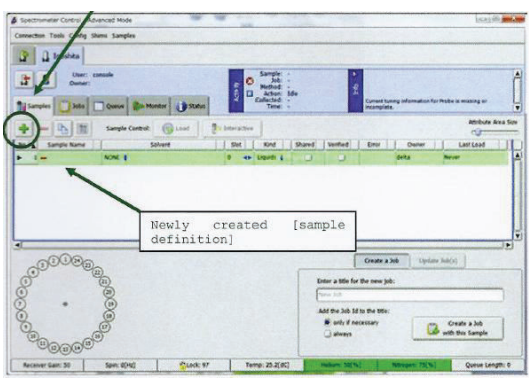

**Creating sample definitions** 

Details of the parameters displayed in the sample definitions:

| + - 2 10          | Sample Control: 🚱 Load | inte 🕄    | teractive |           |          |           |          |            | Attribute Area S |
|-------------------|------------------------|-----------|-----------|-----------|----------|-----------|----------|------------|------------------|
| No. A Sample Name | Solvent                |           | Slot      | Kind      | Shared   | Verified  | Error    | Owner      | Last Load        |
| ► 1 =             | NONE \$                | 0         | 41        | Liquids 🖕 | 0        | 0         |          | delta      | Never            |
| Item              |                        |           |           |           | Des      | cription  | l        |            |                  |
| 4                 |                        |           |           | Ado       | l a sam  | nple def  | inition  |            |                  |
| -                 |                        |           |           | Dele      | ete a sa | mple de   | efinitor | 1          |                  |
| Sample na         | ame                    | А         | rbitra    | ary ( us  | sed as a | a part of | f a save | ed name )  | )                |
| Solven            | t Select               | a solve   | ent. S    | elect a   | sample   | e slot (  | if an aı | ito samp   | le changer is    |
|                   |                        |           |           |           | integ    | grated)   | -        |            |                  |
| Slot              | Sele                   | ect a sar | mple      | slot ( i  | f an au  | to samp   | le chai  | nger is in | tegrated ).      |

|      | CHEMISTRY DEPARTMENT            | Category        | Work Instruction |
|------|---------------------------------|-----------------|------------------|
| TINA | PROSEDURE FOR EQUIPMENT         | Document No.    | AK/JK.P/C/01-BI  |
| UIVI | HANDLING FT-NMR ECX 400MHz      | Date   Revision | 31.07.2018   1   |
|      | SYSTEM JOEL FOR SAMPLE ANALYSIS | No. of pages:   | 5 of 10          |

### (b) Creating a Job

# A job is:

# A process of configuring conditions for performing an NMR measurement.

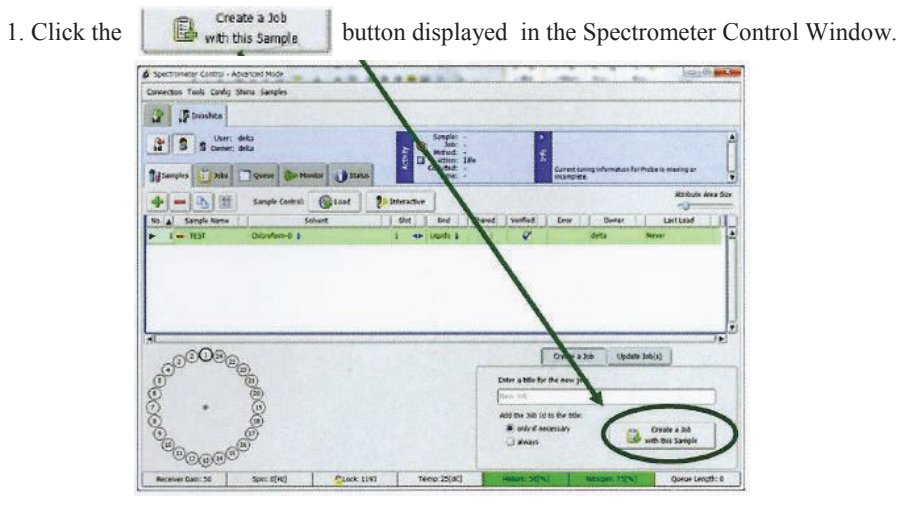

SPECTROMETER CONTROL WINDOW

2. The window automatically switches to the Job tab.

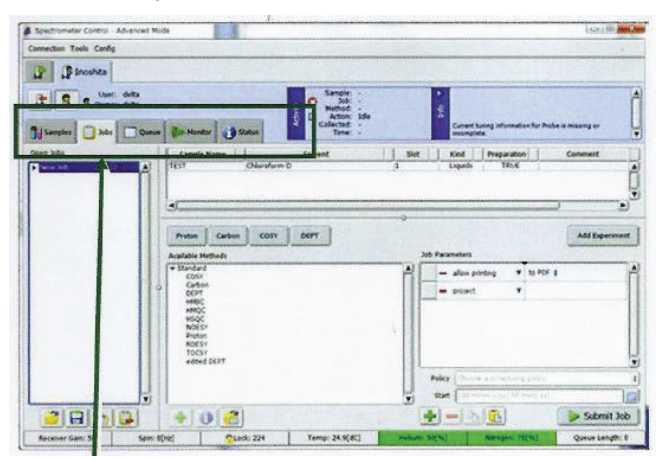

Jobs tab

|      | CHEMISTRY DEPARTMENT            | Category        | Work Instruction |
|------|---------------------------------|-----------------|------------------|
| TINA | PROSEDURE FOR EOUIPMENT         | Document No.    | AK/JK.P/C/01-BI  |
| UIVI | HANDLING FT-NMR ECX 400MHz      | Date   Revision | 31.07.2018   1   |
|      | SYSTEM JOEL FOR SAMPLE ANALYSIS | No. of pages:   | 6 of 10          |

### **3.4 1H MEASUREMENT**

a) Click the Add Experiment button

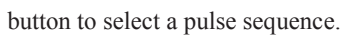

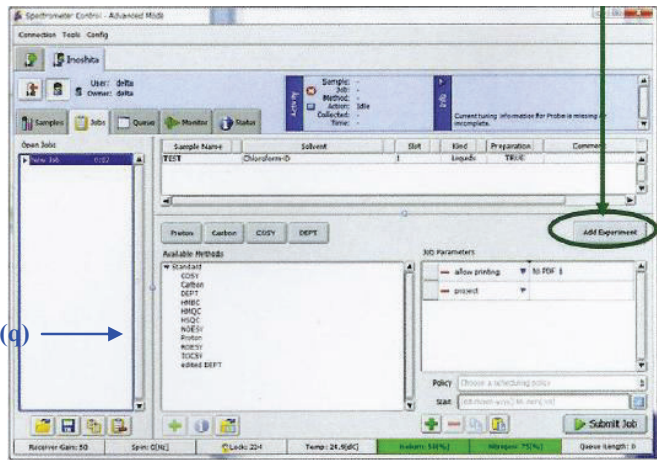

Selecting a pulse sequence

| b) Select basic | / proton.jxp. ( If | not found, search by double clicking | Global |
|-----------------|--------------------|--------------------------------------|--------|
|-----------------|--------------------|--------------------------------------|--------|

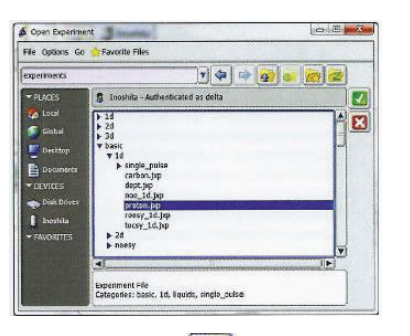

).

- c) Select the pulse sequence to use, and then click the [ [ button.
- d) The measurement is started by clicking the **Submit Job** button.

### Note:

The sample preparation, sample definition creation, job creation and measurement have been

|      | CHEMISTRY DEPARTMENT            | Category        | Work Instruction |
|------|---------------------------------|-----------------|------------------|
|      | PROSEDURE FOR EQUIPMENT         | Document No.    | AK/JK.P/C/01-BI  |
| UIVI | HANDLING FT-NMR ECX 400MHz      | Date   Revision | 31.07.2018   1   |
|      | SYSTEM JOEL FOR SAMPLE ANALYSIS | No. of pages:   | 7 of 10          |

described.

These are basic procedures for performing measurements using Delta V5.

This procedure should be practiced in order to achieve a smooth measurement process.

### 3.5 1H DATA PROCESSING

When the NMR measurement is completed, the measurement result is displayed on the screen.

### a) Peak Picking

1. Select the 4 button in the toolbar to determine the threshold.

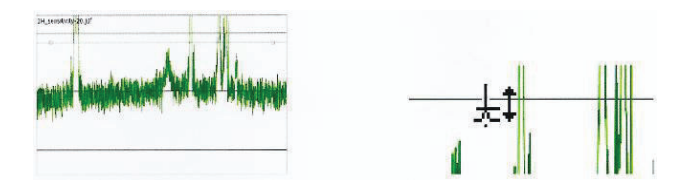

### i) Automatic detection

Peak picking is performed by clicking the 🛞 button.

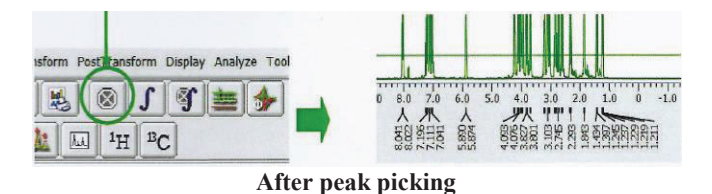

### 2. Integration

### i. Automatic detection

1. An integral curve can be automatically detected by clicking the **S** button.

| sform | Pos | tTrans         |                | splay | Analy | ze To |
|-------|-----|----------------|----------------|-------|-------|-------|
|       |     | ⊗(             | S              | 5     | =     | *     |
| 12    | E.  | 1 <sub>H</sub> | <sup>B</sup> C |       |       |       |

### ii. Adding and deleting a selected integral curve

1. To draw an integral curve separately, select the **f** button in the toolbar.

|      | CHEMISTRY DEPARTMENT            | Category        | Work Instruction |
|------|---------------------------------|-----------------|------------------|
| TINT | PROSEDURE FOR EQUIPMENT         | Document No.    | AK/JK.P/C/01-BI  |
| UIVI | HANDLING FT-NMR ECX 400MHz      | Date   Revision | 31.07.2018   1   |
|      | SYSTEM JOEL FOR SAMPLE ANALYSIS | No. of pages:   | 8 of 10          |

2. An integral curve can be created by dragging a selected part on the X axis.

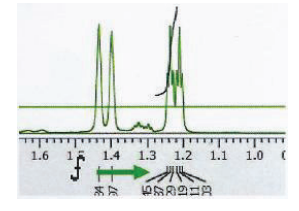

Dragging right and left

#### iii. Saving processed data

- 1. Select File from the pull-down in the 1D Processor window.
- 2. The data can be saved by using **Save as.**

### **3.6 PRINTING DATA**

a) Clicking the 😂 button opens the printing option window.

| Ro Add Printer<br>Mil Canon LBP5970/5975<br>Mil DocuCentre-IV C6680 | Her Fax<br>Her JEOL PDF<br>Her Microsoft XPS Documen     |
|---------------------------------------------------------------------|----------------------------------------------------------|
| States<br>Location:<br>Comment                                      | Fing Printer-                                            |
| Pask Rado<br>G. Ko<br>G. Scholgon C. Dogram ( Page<br>C. Pages      | Thumber of gapters 1 = = = = = = = = = = = = = = = = = = |

#### 3.7 13C MEASUREMENT

#### a) Measurement

- i. Create a new job or add parameters to an existing job.
  a. Click the Add Dependent button to select basic / carbon.jxp.
  b. (If not found, search by double clicking Global ).
- ii. Change the parameters as needed.
- iii. The measurements is started by clicking the Submit Job button.

### b) Data processing

Perform the processing for the acquired spectrum.

Follow the same procedure as 1H.

| UM | CHEMISTRY DEPARTMENT                                                                     | Category        | Work Instruction |
|----|------------------------------------------------------------------------------------------|-----------------|------------------|
|    | PROSEDURE FOR EQUIPMENT<br>HANDLING FT-NMR ECX 400MHz<br>SYSTEM JOEL FOR SAMPLE ANALYSIS | Document No.    | AK/JK.P/C/01-BI  |
|    |                                                                                          | Date   Revision | 31.07.2018   1   |
|    |                                                                                          | No. of pages:   | 9 of 10          |

- Phase Correction
- Reference setting
- Peak picking

#### **3.8 DEPT MEASUREMENT**

#### a) Measurement

- i. Create a new job or add parameters to an existing job.
  a. Click the Add Decomment button to select basic / dept.jxp.
  b. (If not found, search by double clicking Global).
- ii. Change the parameters as needed.

[Pulse] tab: selection\_angle=135[deg]

The parameter above can be changed to 45[deg], 90[deg], or 135[deg].

iii. The measurement is started by clicking the **Submit Job** button.

### **3.9 DATA SAVE LOCATION**

### a) Opening Past Data

i. Click the *iii* button in the [delta] console window.

|                                                                                                    |   | 🗿 Fila Browser                                        | 19/8                                                                                                    | -12   |
|----------------------------------------------------------------------------------------------------|---|-------------------------------------------------------|----------------------------------------------------------------------------------------------------|-------|
|                                                                                                    |   | File Options Ge 👷 Favorite Files                      |                                                                                                    |       |
|                                                                                                    |   | data                                                  | y 4 = 🙀 😹 🥌 🧉                                                                                                    | -     |
| A JEOL Delte v5.0.2<br>Di Gron Acquire Process View Analyze Teols                                            |   | * PLACES                                              | Alterna Alterna A                                                                                                    | 2     |
|                                                                                                    | 0 | Date TEST<br>Date TEST<br>Desities TEST               | prezon-s<br>prezon-s<br>pre | 14 18 |
| Delts 1060 Frocussing and Control Software<br>of 0.1 [Windows]<br>Copyright 1940-2012 by JSDL RENAMACE, Inc. |   | OFVICES     Dak Daves     Dak Serves     Spectrometry |                                                                                                    | 2     |
| License Vill Expire: 30-338-2014                                                                             |   | + FRAMERIES 10 - 10<br>Revisio<br>single              | 3984, 2743 - [4] - R - 641, - 8453 @ Incentra<br>6:14-304-2014 [8:17:05 / Creation:14-304-2014 [8:17:03<br>pulse - [FEST]                                                                                                    |       |

Delta console window and file browser window

| UM | CHEMISTRY DEPARTMENT                                                                     | Category        | Work Instruction |
|----|------------------------------------------------------------------------------------------|-----------------|------------------|
|    | PROSEDURE FOR EQUIPMENT<br>HANDLING FT-NMR ECX 400MHz<br>SYSTEM JOEL FOR SAMPLE ANALYSIS | Document No.    | AK/JK.P/C/01-BI  |
|    |                                                                                          | Date   Revision | 31.07.2018   1   |
|    |                                                                                          | No. of pages:   | 10 of 10         |

- ii. The File Browser window appears.
- iii. Click the Seats button.
- iv. The selected data is opened by clicking the 🛃 button.

When the saving location for a certain data is changed, specify the location separately. The data once displayed on the screen is saved in the specific folder.

# 4. RELATED PROCEDURES

Instrument Usage/Service Application Procedure GP-I-001

# 5. REFERENCE CHECKING

| REVISION | PREPARED BY                                     | CHECKED BY     | DATE       | REMARK                |
|----------|-------------------------------------------------|----------------|------------|-----------------------|
| 1        | Sugakumar A/L<br>Varuthan<br>Dara Fiona Mohamad | Fateh Ngaliman | 31.07.2018 | 1 <sup>st</sup> issue |